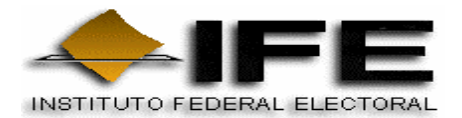

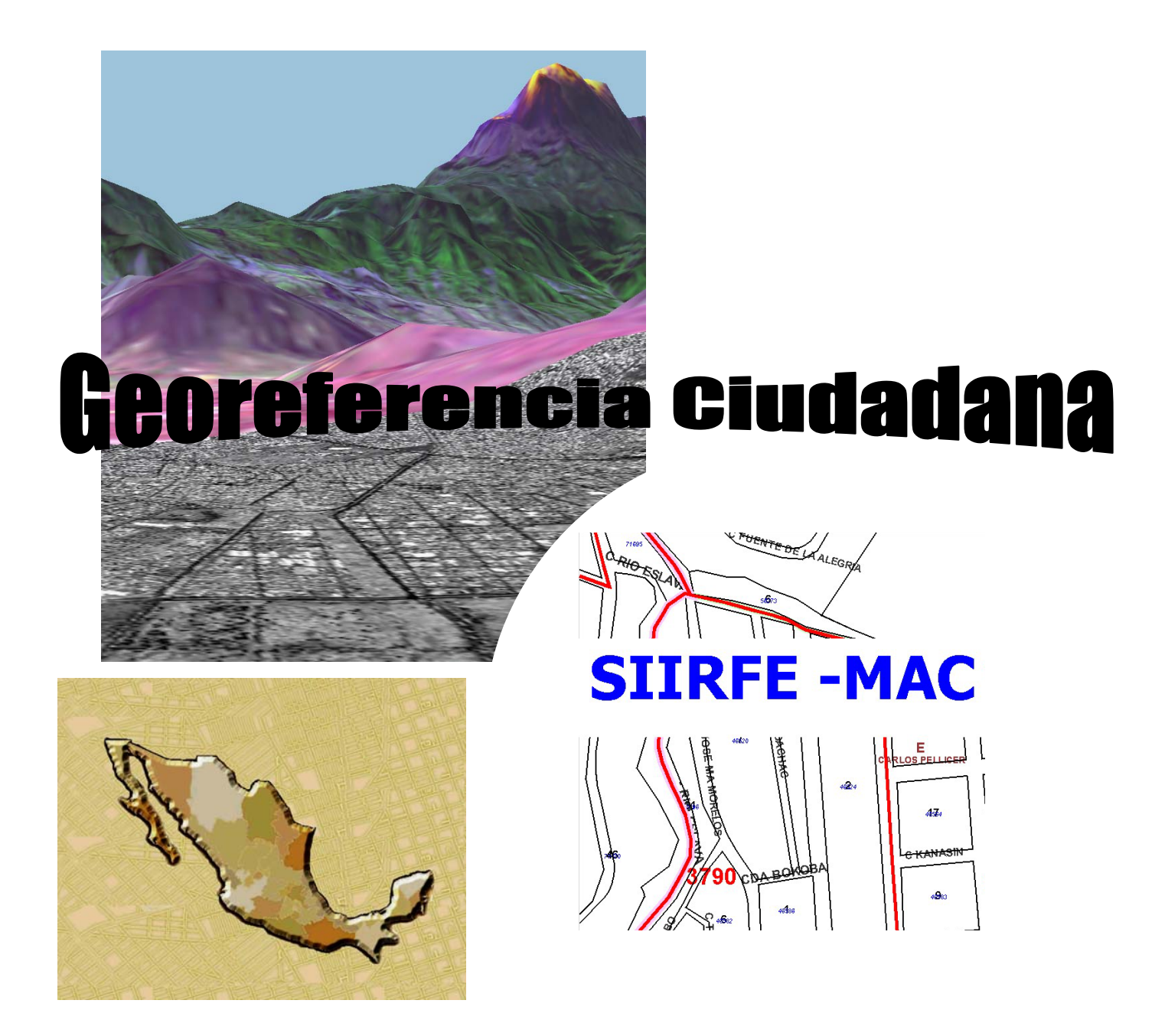

Sistema de Orientación Geográfico – Electoral Ciudadana "S . O . G . E . C" Manual de Instalación y Operación en Módulos Nacionales Octubre 2005

1

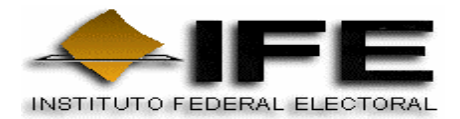

**REGISTRO FEDERAL DE ELECTORES** 

2

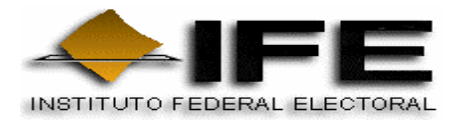

### INDICE

## Pág.

1

| Ambiente Operativo                                                                       | 4  |
|------------------------------------------------------------------------------------------|----|
| Descripción General del Sistema de Orientación Geográfico-Electoral<br>Ciudadana "SOGEC" | 5  |
| Instalación                                                                              | 6  |
| Acceso de la Aplicación                                                                  | 32 |
| Elementos de la Aplicación                                                               | 33 |
| Descripción de los Elementos de la Aplicación                                            | 34 |
| Menú SOGEC                                                                               | 34 |
| Información acerca del sistema                                                           | 34 |
| Salir                                                                                    | 35 |
| Menú Ver                                                                                 | 35 |
| Ver Entidad                                                                              | 35 |
| Ver Cuadrante                                                                            | 36 |
| Ver Simbología 3                                                                         | 37 |
| Ver Claves Geoelectorales                                                                | 38 |

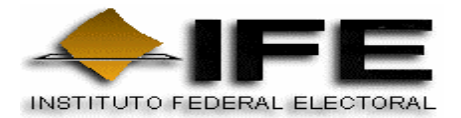

## Pág.

| Menú Módulo40                  |
|--------------------------------|
| Buscar Módulos41               |
| Imprimir Información42         |
| Menú Buscar42                  |
| Buscar Colonia43               |
| Buscar Calle45                 |
| Buscar Sección47               |
| Buscar Localidad47             |
| Buscar Texto Contiene48        |
| Buscar Colonia que Contiene49  |
| Buscar Calle que Contiene49    |
| Menú Movimiento50              |
| Movimiento50                   |
| Menú Ayuda51                   |
| Consultar51                    |
| Acerca de51                    |
| Gráfico52                      |
| Zoom52                         |
| Layers53                       |
| Markup53                       |
| Participantes en el Proyecto55 |
| Anexo Técnico56                |

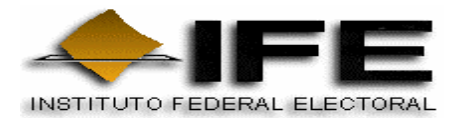

### AMBIENTE OPERATIVO Y REQUERIMIENTOS MÍNIMOS DEL HARDWARE

Antes de instalar el Sistema de Orientación Geográfico - Electoral Ciudadana, asegúrese que su equipo cumple con los siguientes puntos:

Los requerimientos mínimos del Equipo incluyen:

- Procesador Pentium 4 a 200 MHZ.
- Disco duro con un mínimo de 80 Gb de espacio libre disponible.
- 1 Gb en RAM (recomendado).
- Unidad de CD-ROM.

Los requerimientos mínimos de software son:

- Sistema Operativo Windows 98 SE (con DCOM98), Windows NT 4 (con Service Pack 3 mínimo), Windows 2000 o Windows XP.
- Adobe Acrobat Reader versión 5.0 ó posterior (si cuenta con una versión anterior debe desinstalar e instalar la versión 5.0 del disco de instalación).
- Volo View Express

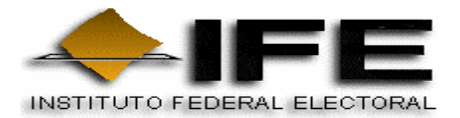

### DESCRIPCIÓN GENERAL DEL SISTEMA DE ORIENTACIÓN GEOGRÁFICO-ELECTORAL CIUDADANA " SOGEC ".

El Sistema de Orientación Geográfico – Electoral Ciudadana, que denominamos "SOGEC", es un programa de cómputo diseñado para operar bajo el ambiente Windows 2000 ó XP; permite consultar la información del Plano Urbano Seccional (PUS) por medio de imágenes digitales en una computadora personal, permitiendo la ubicación correcta del domicilio del ciudadano e identifica las claves geoelectorales correspondientes.

Las imágenes de los mapas cartográficos contienen toda la simbología de servicios (escuelas, iglesias, plazas, panteones, presidencias municipales, puentes, hospitales, etc.), límites (estatal, distrital, municipal, seccional y de manzana), claves (distrito, municipio, sección y de manzana), nombres de calles y colonias con que cuenta el Plano Urbano Seccional, que han sido incorporadas o actualizadas en la base cartográfica digital de cada Estado.

Por otra parte, el Sogec habilita la consulta sobre ubicación de localidades rurales (sin amanzanamiento) mediante la búsqueda textual de su nombre.

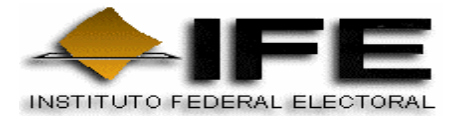

## INSTALACIÓN

Con la instalación e implementación del esquema de atención nacional, en donde los módulos contarán con la cartografía de las 32 entidades, se habilitará un equipo de cómputo específico para las búsquedas domiciliarias. En esta computadora se copiaran al disco duro, los programas que permitirán la instalación de las aplicaciones necesarias para el funcionamiento del SOGEC, las cuales se deberán instalar en el orden que se señala a continuación, considerando que si el sistema ya tiene instalada alguna de estas aplicaciones entonces debe omitirse su instalación:

| No. | APLICACION               | RUTA                   |
|-----|--------------------------|------------------------|
| 1   | INTERNET EXPLORER<br>5.5 | C:\Program Files\      |
| 2   | ACROBAT READER 5.0.5     | C:\Program Files\      |
| 3   | VOLO VIEW 2.01           | C:\Program Files\      |
| 4   | SOGEC                    | C:\Program Files\Sogec |

#### INSTALACIÓN DEL INTERNET EXPLORER 5.5

Se inicia ejecutando el Setup de la versión del Internet Explorer a la 5.5, al iniciar el proceso de instalación. Seleccione acepto el contrato y oprima siguiente:

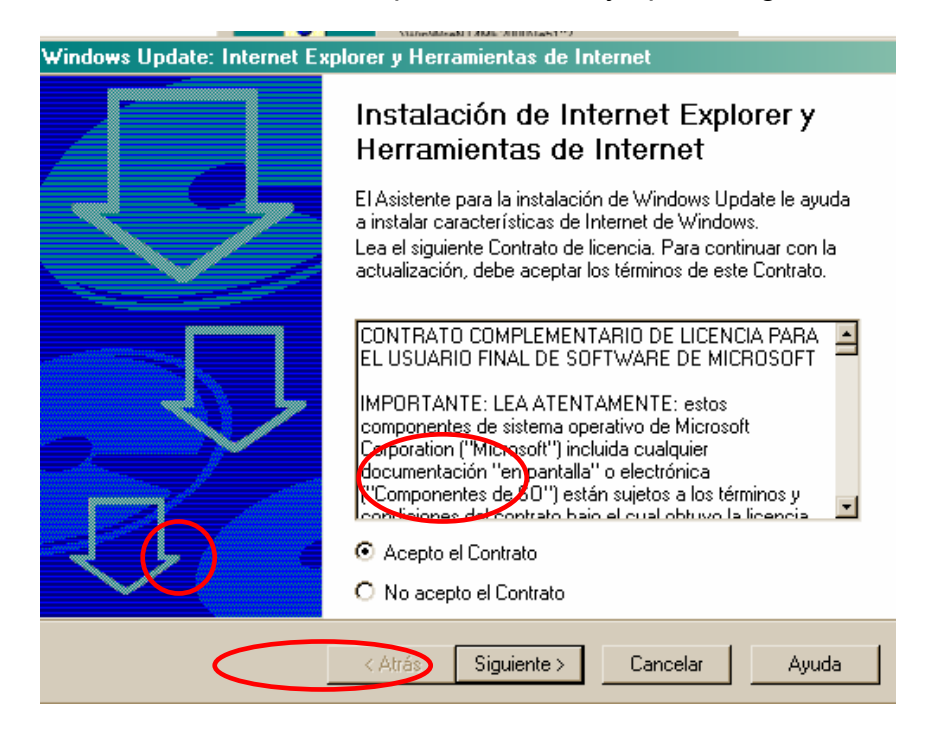

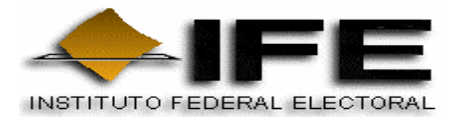

El programa iniciara la instalación de la actualización del Internet Explorer, como se muestra a continuación y oprima siguiente:

| Windows Update: Internet Explorer y Herramientas de Internet                                                                                                    |
|----------------------------------------------------------------------------------------------------|
| Windows Update: Internet Explorer y Herramientas de Internet<br>Puede actualizar Windows ahora o cambiar la instalación.                                                                                                    |
| <ul> <li>Instalar ahora - Componentes de la instalación Mínima<br/>La instalación mínima incluye: el explorador Web Internet Explorer 5.5 (tiene la opción<br/>de instalar otros componentes si así lo desea).</li> </ul>                                           |
| Personalizar el explorador (de 6 a 45 MB)<br>Seleccione sólo los componentes que quiera, la carpeta en la cual instalarlos, elija el<br>explorador predeterminado, actualice su Microsoft VM (para soporte Java) o descargue<br>los archivos ahora e instale luego. |
| < <u>B</u> ack <u>N</u> ext > Cancel Help                                                                                                    |

Iniciara enseguida el proceso de actualización del Internet Explorer, como se muestra:

| Windows Update: Internet Explorer y Herramientas de Internet                                  |        |
|-----------------------------------------------------------------------------------------------|--------|
| <b>Progreso</b><br>Espere mientras el programa de instalación finaliza las siguientes tareas. | $\Box$ |
| <ul> <li>Progreso de Windows Update:</li> <li>Instalando componentes</li> </ul>               |        |
|                                                                                               |        |
| Detalles<br>Instalando Explorador Web Internet Explorer 5.5<br>1% instalado                   |        |
| < Atrás Siguiente > Cancelar                                                                  | Ayuda  |

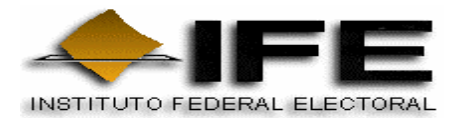

Una vez concluido envía una ventana para reinicializar el sistema, oprima "Finalizar", para concluir con la actualización del Internet Explorer.

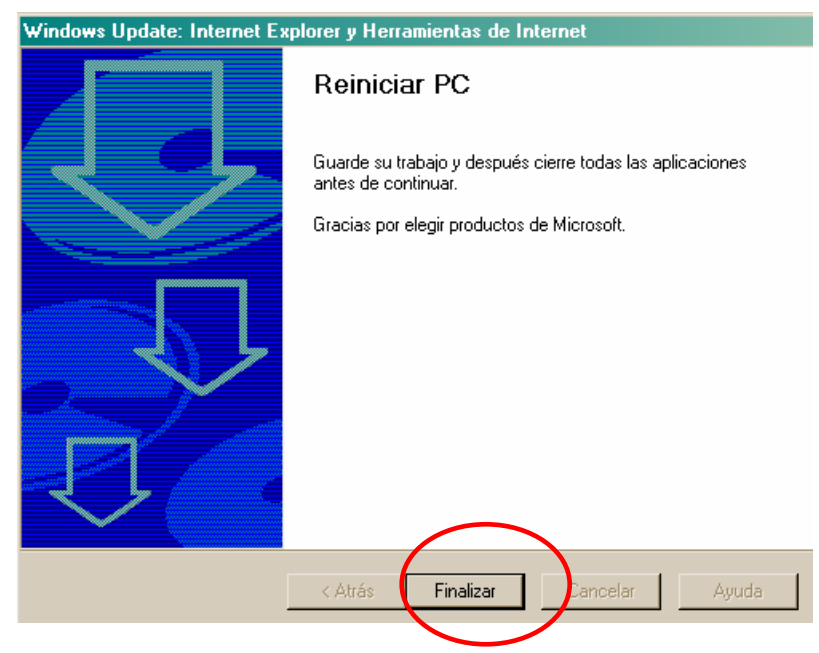

El sistema reiniciará el equipo automáticamente.

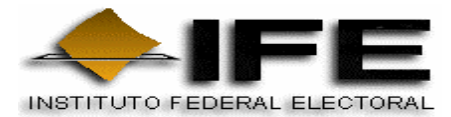

#### **INSTALACION DE ACROBAT READER 5.0.5**

Se continua con la instalación del programa de Adobe Acrobat 5.0.5. Activando el Setup que desplegara en pantalla la secuencia de instalación

Aparecerá la siguiente ventana que muestra el progreso de la instalación.

| Unpacking Acrobat Reader |                          |        |
|--------------------------|--------------------------|--------|
|                          | Unpacking 'ACROFX32.DLL' |        |
| - 🤜 -                    |                          |        |
|                          |                          | Cancel |

Una vez que terminó de preparar la instalación se visualiza la siguiente ventana, la cual debe de generar el 100% de progreso.

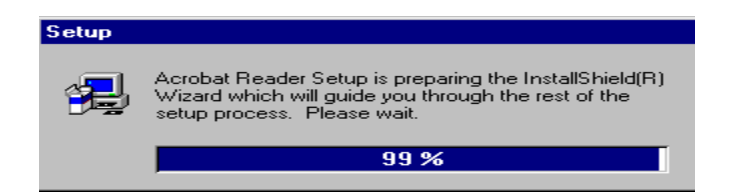

Posteriormente, aparece otra ventana que visualiza Acrobat Reader 5.0.5, se deben cerrar todas las aplicaciones que se tengan abiertas para poder continuar con la instalación y se da Next o siguiente.

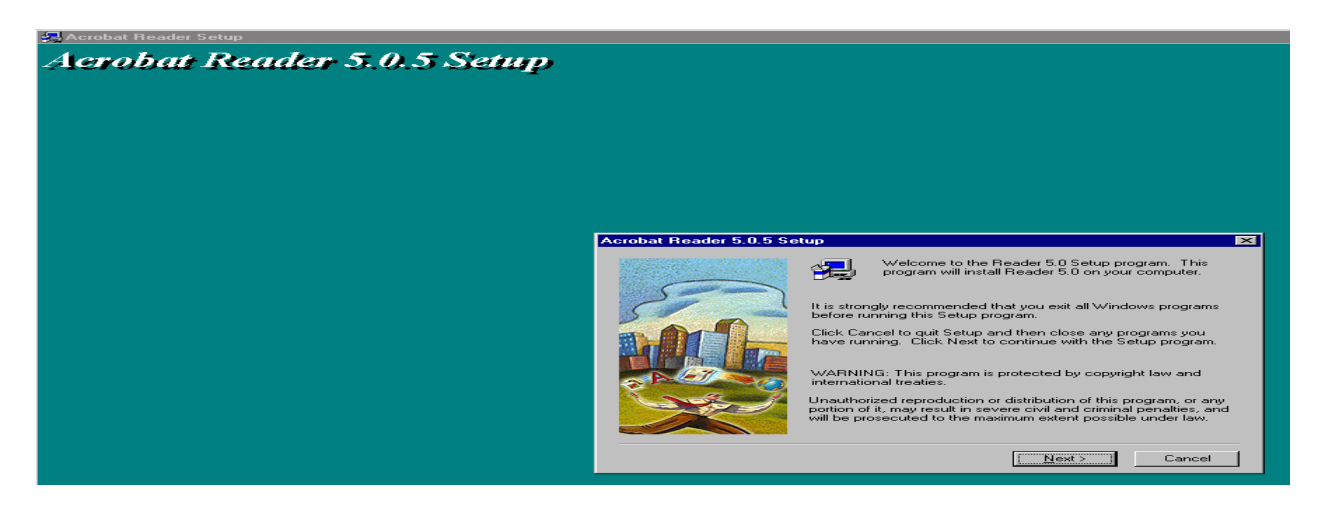

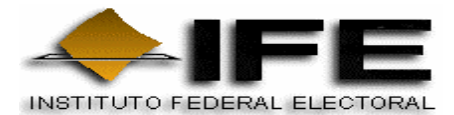

La siguiente ventana muestra la ruta donde quedará instalado el programa de Acrobat, seleccione Next o Siguiente.

| Choose Destination Loca | tion                                                                                                    | × |
|-------------------------|----------------------------------------------------------------------------------------------------|---|
| Choose Destination Loca | Setup will install Reader 5.0 in the following folder.<br>To install to this folder, click Next.<br>To install to a different folder, click Browse and select another<br>folder.<br>You can choose not to install Reader 5.0 by clicking Cancel to<br>exit Setup. | × |
|                         | Destination Folder<br>C:\Program Files\Adobe\Acrobat 5.0 Browse<br>< Back Next> Cancel                                                                                                    |   |

Aparece otra ventana que muestra el avance de copiado de los archivos del CD-ROM a la ruta del disco duro.

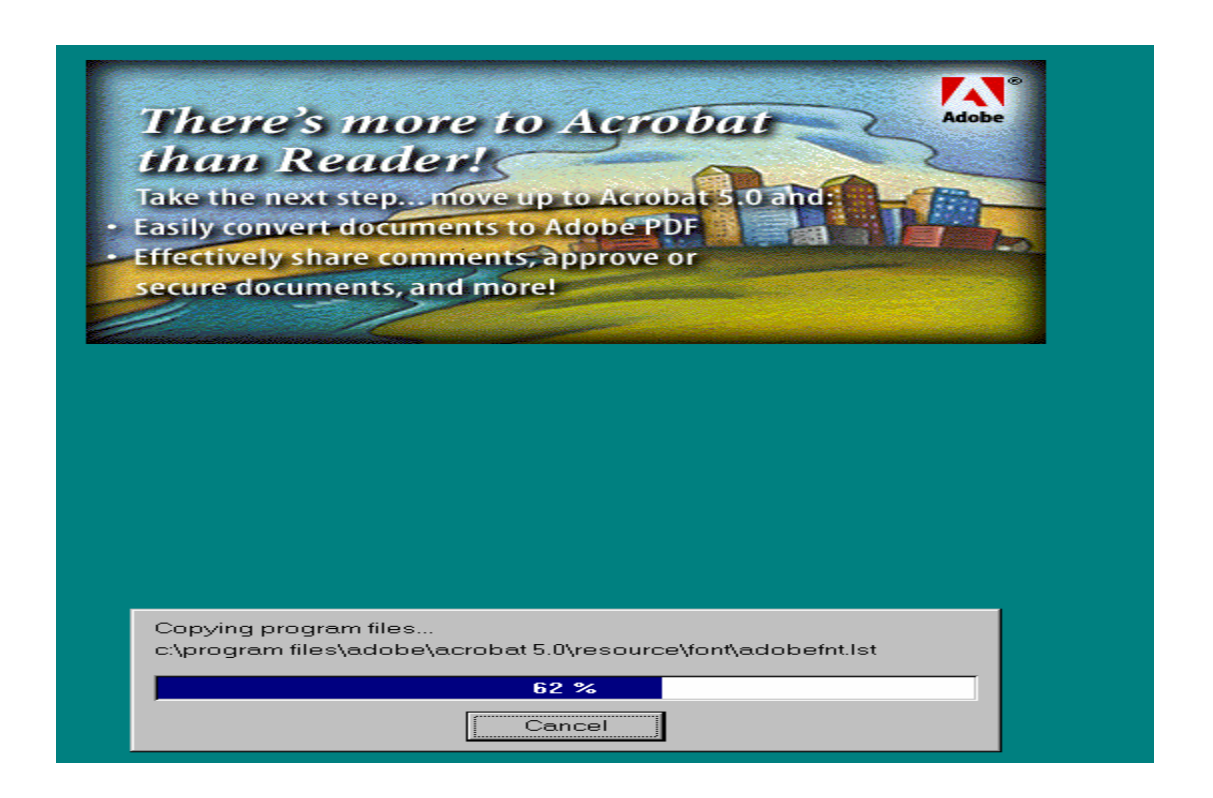

Una vez que concluye este proceso, aparece una leyenda señalando que la instalación ha sido exitosa.

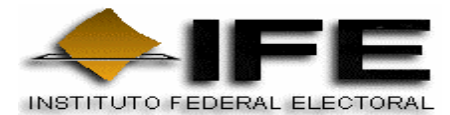

#### **INSTALACION DEL PROGRAMA VOLO VIEW EXPRESS 2.01**

El programa de Volo View Express se debe instalar en la ruta C:\Program Files\Volo View Express mediante la ejecución del Setup **Voloview.msi**.

Enseguida aparece la ventana de bienvenida para instalar los archivos de Volo View Express, se da clic en Next.

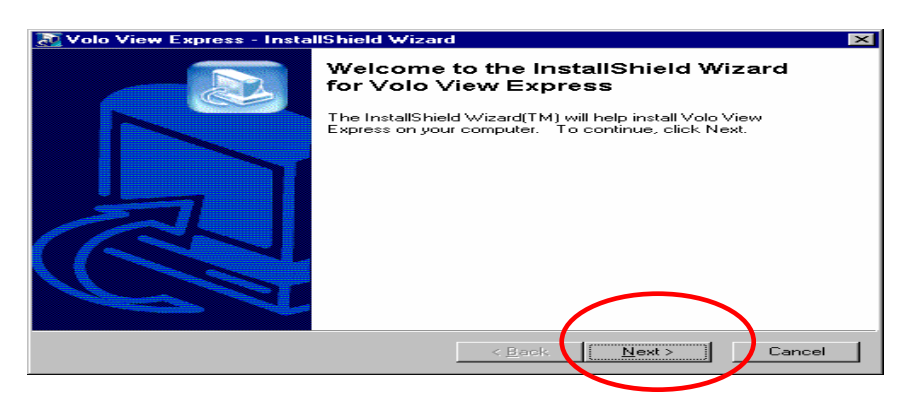

Después se muestra el avance del proceso de instalación de los archivos, una vez concluido se elige Next.

| 🔝 Volo View Express - InstallShield Wiza                                              | rd ×                                                                 |
|---------------------------------------------------------------------------------------|----------------------------------------------------------------------|
| Extracting Files<br>The contents of this package are being o                          | extracted.                                                           |
| Please wait while the InstallShield Wizard<br>Express on your computer. This may take | l extracts the files needed to install Volo View<br>e a few moments. |
| Extracting US Canada.rtf                                                              |                                                                      |
|                                                                                       |                                                                      |
| InstaliShield                                                                         | < Back. Next > Cancel                                                |

A continuación aparece esta ventana de manera automática.

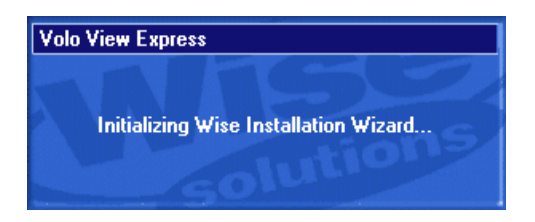

Y otra que señala la aplicación de la instalación. **REGISTRO FEDERAL DE ELECTORES** 

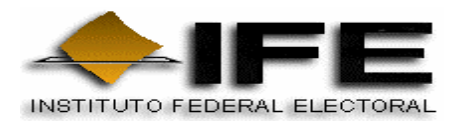

| 🔁 Volo View Express Setup |                                                         |
|---------------------------|---------------------------------------------------------|
|                           | Welcome to the Volo View<br>Express Installation Wizard |
|                           | Searching for installed applications                    |
| autodesk <sup>.</sup>     |                                                         |
|                           |                                                         |
|                           |                                                         |
|                           |                                                         |
|                           | Cancel                                                  |

Posteriormente, se deben cerrar todas las aplicaciones que se tengan abiertas y se da Next.

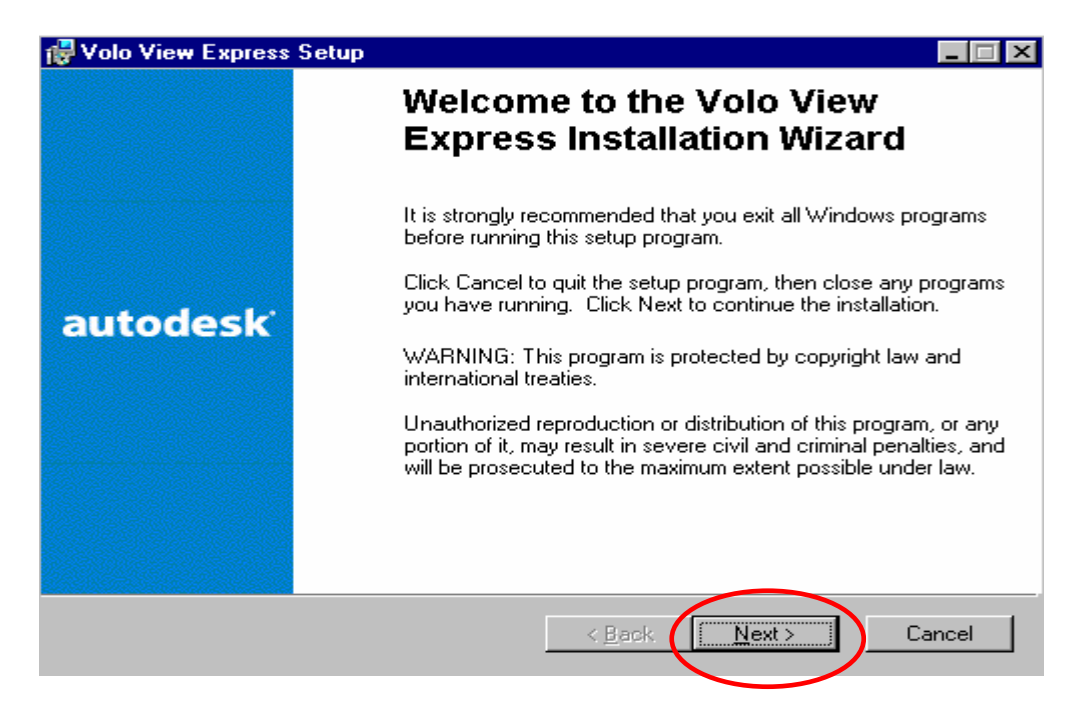

La ventana que aparece enseguida muestra el contrato del programa Volo View, por lo que se debe seleccionar al país "México" para que la información aparezca en español. Se elige la opción "I accept" o "De acuerdo" y se activa la opción Next.

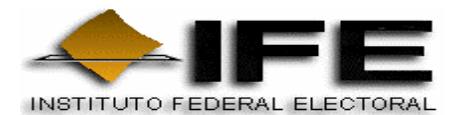

| S | oftware License Agreement                                                                                                    | × |
|---|----------------------------------------------------------------------------------------------------|---|
|   | Select your country of residences                                                                                                    | • |
|   | AUTODESK, INC. LICENSE AGREEMENT NOTICE TO<br>USER:                                                                                                    | - |
|   | PLEASE READ THIS FIRST. THIS IS A LICENSE<br>AGREEMENT.                                                                                                    |   |
|   | TO VOLLONE VIRON THE CONDITION THAT VOLLACCEPT ALL OF THE<br>To install Volo View Express, you must accept this agreement. If you choose Reject, Setup<br>close. |   |
|   | Next > Cancel                                                                                                    |   |

De manera automática, el programa genera la ruta en la cual debe instalarse el Volo View, se da clic en Next.

| 🙀 Volo View Express Setup                                                           |                                                                                                    |
|-------------------------------------------------------------------------------------|----------------------------------------------------------------------------------------------------|
| Select Features<br>Please select which features you would like to                   | o install. autodesk*                                                                                                    |
| Program Files                                                                       | Feature Description:<br>Program Files.<br>This feature will be installed on the local hard<br>drive<br>This feature requires 15MB on your hard drive. |
| Current location:<br>C:\Program Files\Volo View Express\<br>Disk Cost <u>R</u> eset | Browse<br>< Back Next > Cancel                                                                                                    |

Esta ventana señala que la instalación esta lista para comenzar, se oprime Next para continuar.

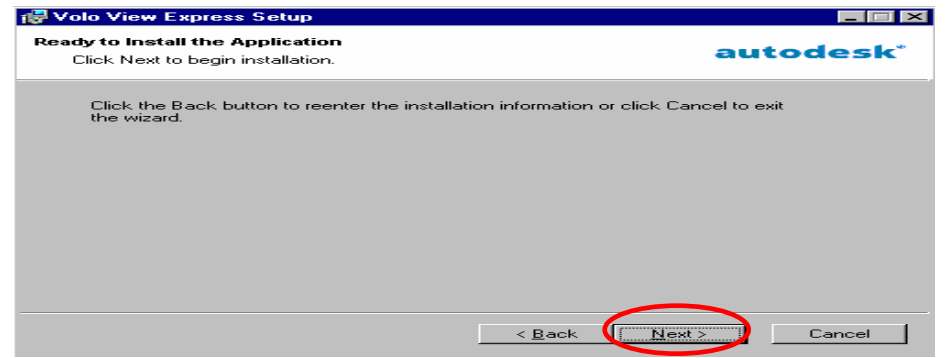

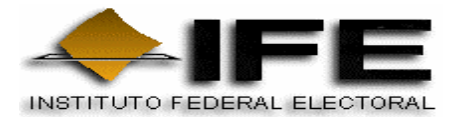

Empieza el proceso de instalación de Volo View Express.

| 🖥 Volo View Express Setup                                                   |           |
|-----------------------------------------------------------------------------|-----------|
| Updating System<br>The features you selected are currently being installed. | autodesk* |
| Initializing                                                                |           |
|                                                                             |           |
|                                                                             |           |
|                                                                             |           |
|                                                                             |           |
|                                                                             |           |
|                                                                             | [Cancel]  |

Cuando termina la instalación, se presenta esta ventana señalando que Volo View se instaló de manera exitosa. Se da clic en Finish.

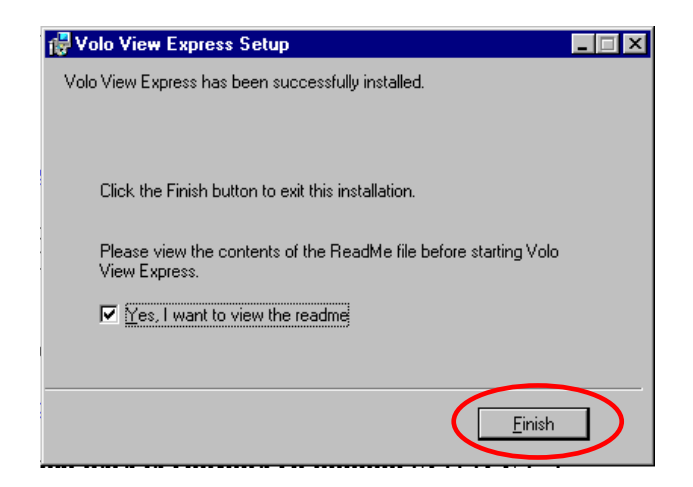

Por último, la siguiente ventana muestra el archivo LEAME que contiene los requerimientos e información necesaria para la instalación de Volo View Express. Cierre esta ventana para continuar.

| 🔋 readme - Notepad                                                                                                    | _ 🗆 × |
|----------------------------------------------------------------------------------------------------|-------|
| Elle Edit Search Help                                                                                                    |       |
| Volo View 2, Volo View Express 2, and Inventor Plug-In<br>README                                                                                                    | -     |
| This Readme contains information about VoloTM View 2,<br>VoloTM View Express 2, and a plug-in for viewing, marking up, and<br>measuring Autodesk InventorTM 5 files.                                         |       |
| The Inventor plug-in is available on the Volo View product CD. If you<br>downloaded Volo View 2 or Volo View Express 2, you must download the<br>plug-in separately (http://www.autodesk.com/volo-inventor). |       |
| If you have downloaded the compact DWF-only package of Volo View Express,<br>the words "DWF-only" will appear in the About box and the product can<br>view only DWF files and load only RML markup files.    |       |
| Hinimun System Requirements                                                                                                    |       |
| These requirements are the same for Volo View and Volo View Express.                                                                                                    |       |
| -Hicrosoft(R) Windows(R) 98 SE, Windows 2000, Windows XP, Windows Me, or Windows<br>MT(R) 4 Service Pack 5 or later                                                                                          |       |
| -Intel Pentium II (233 megahertz) or AMD K6 2 (233 megahertz)                                                                                                    |       |
| -75 MB of free hard disk space during installation (Volo View uses<br>50 MB when installed)                                                                                                    |       |
| -32 MB of RAM, 64 MB recommended                                                                                                    | -     |
| Tal                                                                                                    |       |

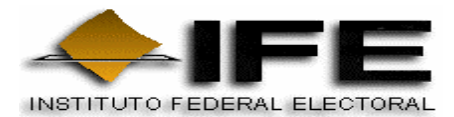

#### INSTALACIÓN DEL SISTEMA DE ORIENTACIÓN GEOGRÁFICA ELECTORAL CIUDADANA (SOGEC)

Una vez instalados los programas que se incluyen (la actualización del Internet Explorer, el Adobe Acrobat 5 y el Volo View Express), finalmente se instala el Sistema SOGEC. Para la instalación de éste último, sólo se selecciona el Setup de instalación **Sogec.msi** el cual debe copiarse y ejecutarse desde la unidad de disco C:

Al iniciar el proceso de instalación se muestra una ventana de bienvenida a la instalación del Sogec, se selecciona Next.

| velcome to the Sogec .                                                                                                    | Solop Wiz                                                             | and                                      |                                                                     |
|----------------------------------------------------------------------------------------------------|-----------------------------------------------------------------------|------------------------------------------|---------------------------------------------------------------------|
| INSTITUTO                                                                                                    | FEDERAL FLE                                                           | CTORAL                                   |                                                                     |
| The installer will guide you through the a                                                                                                    | teps required to inst                                                 | all Sogec III on yo                      | sur computer.                                                       |
| PR 1 191                                                                                                    |                                                                       | 193131313131313                          |                                                                     |
| LICK New 10 contribe                                                                                                    |                                                                       |                                          |                                                                     |
|                                                                                                    |                                                                       |                                          |                                                                     |
|                                                                                                    |                                                                       |                                          |                                                                     |
| WARNING This computer program is p                                                                                                    | interted by conviol                                                   | y law and internal                       | lonal treaties                                                      |
| Unauthorized duplication or distribution of<br>civil or criminal penalties, and will be pro-                                                                                                    | of this program, or a<br>secuted to the main                          | ny portion of R. ma<br>mum extent possil | iv result in seven<br>de under the law                              |
|                                                                                                    |                                                                       |                                          |                                                                     |
|                                                                                                    | Cancel                                                                | Erevicia C                               | Next                                                                |
|                                                                                                    |                                                                       |                                          |                                                                     |
|                                                                                                    |                                                                       |                                          |                                                                     |
| er                                                                                                    |                                                                       |                                          |                                                                     |
| ect Installation Folder                                                                                                    | IE                                                                    | E                                        |                                                                     |
| ect Installation Folder                                                                                                    |                                                                       | ECTORAL                                  |                                                                     |
|                                                                                                    |                                                                       | ECTORAL                                  |                                                                     |
| INSTITUTO                                                                                                    | FEDERAL ELI<br>wing folder.                                           |                                          | folder, enter o                                                     |
| installer will install Sogec in the follow<br>nstaller will install Sogec in the follow<br>nstall in this folder, click "Next". To in<br>w or click "Browse".                                                                                                   | FEDERAL ELI<br>wing folder.<br>nstall to a different                  | ECTORAL                                  | folder, enter o                                                     |
| installer will install Sogec in the follow<br>stall in this folder, click "Next". To in<br>w or click "Browse".                                                                                                    | FEDERAL ELI<br>wing folder.                                           | ECTORAL                                  | folder, enter or<br>Browse                                          |
| ect Installation Folder<br>INSTITUTO<br>installer will install Sogec in the follow<br>install in this folder, click "Next". To in<br>ow or click "Browse".<br>Folder: C:\Program Files\Sogec\                                                                   | FEDERAL ELI<br>wing folder.<br>Install to a different                 | ECTORAL                                  | folder, enter or<br>Browse                                          |
| ect Installation Folder<br>INSTITUTO<br>installer will install Sogec in the follow<br>install in this folder, click "Next". To in<br>ow or click "Browse".<br>Folder: C:\Program Files\Sogec\<br>i can install the software on the follow                       | FEDERAL ELI<br>wing folder.<br>Install to a different                 | ECTORAL                                  | folder, enter or<br><u>B</u> rowse                                  |
| ect Installation Folder<br>INSTITUTO<br>installer will install Sogec in the follow<br>nstall in this folder, click "Next". To it<br>wor click "Browse".<br>Folder: C:\Program Files\Sogec\<br>can install the software on the follow<br>plume                   | FEDERAL ELI<br>wing folder.<br>Install to a different                 | ECTORAL                                  | folder, enter or<br>Browse                                          |
| ect Installation Folder<br>INSTITUTO<br>installer will install Sogec in the follow<br>nstall in this folder, click "Next". To in<br>wordclick "Browse".<br>Folder: C:\Program Files\Sogec\<br>i can install the software on the follow<br>plume<br>DC:<br>DF:   | FEDERAL ELI<br>wing folder.<br>Install to a different<br>wing drives: | ECTORAL                                  | folder, enter or<br><u>B</u> rowse                                  |
| ect Installation Folder<br>INSTITUTO<br>installer will install Sogec in the follow<br>nstall in this folder, click "Next". To in<br>w or click "Browse".<br>Folder: C:\Program Files\Sogec\<br>in can install the software on the follow<br>plume<br>DC:<br>DF: | FEDERAL ELI<br>wing folder.<br>Install to a different                 |                                          | folder, enter or<br><u>B</u> rowse<br>Di-<br>41                     |
| ect Installation Folder<br>INSTITUTO<br>installer will install Sogec in the follow<br>install in this folder, click "Next". To in<br>ow or click "Browse".<br>Folder: C:\Program Files\Sogec\<br>can install the software on the follow<br>olume<br>DC:<br>DF:  | FEDERAL ELI<br>wing folder.<br>Install to a different<br>ving drives: | ECTORAL                                  | folder, enter or<br><u>B</u> rowse<br>Di-<br>41<br><u>D</u> isk Cos |
| ect Installation Folder<br>INSTITUTO<br>installer will install Sogec in the follow<br>nstall in this folder, click "Next". To in<br>w or click "Browse".<br>Folder: C:\Program Files\Sogec\<br>can install the software on the follow<br>plume<br>DC:<br>DF:    | FEDERAL ELI<br>wing folder.<br>nstall to a different                  | ECTORAL                                  | folder, enter or<br><u>B</u> rowse<br>Di-<br>41<br><u>D</u> isk Cos |

Una vez indicada la ruta adecuada, se oprime Next o Siguiente.

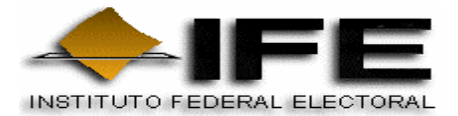

En la siguiente ventana se confirma la instalación del Sogec, se da clic en Next.

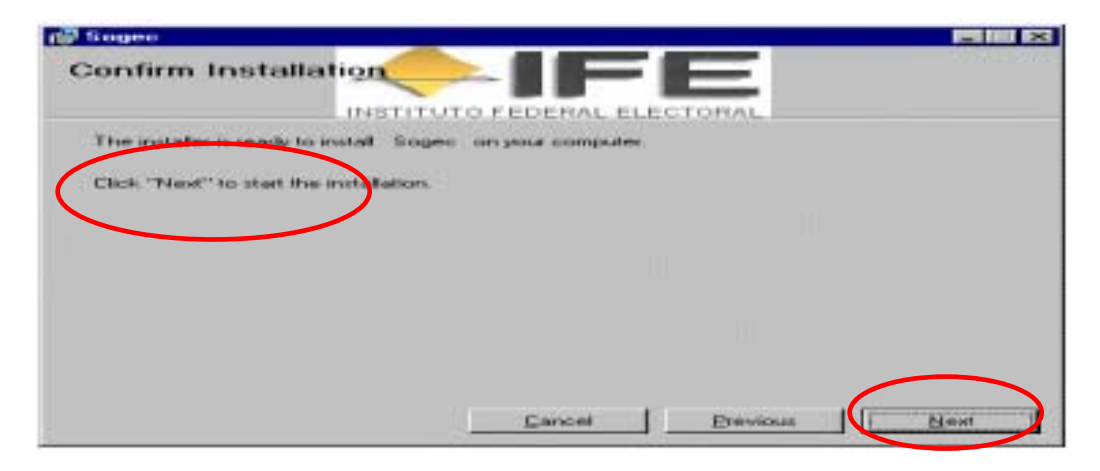

Se empiezan a copiar los archivos del CD-ROM a la unidad de disco C:, una vez concluido el copiado se da clic en Next.

|        |         | <b>121 101 123</b> |
|--------|---------|--------------------|
|        | EGTORAL |                    |
| d.     |         |                    |
|        |         |                    |
|        |         |                    |
|        |         |                    |
|        |         |                    |
|        |         |                    |
|        |         |                    |
| Corpet | Deres I | Mest               |
|        |         |                    |

Esta ventana señala que la instalación ha sido exitosa, se da clic en Close

|          | 100     |  |
|----------|---------|--|
| F        |         |  |
| CERAL EL | ECTORAL |  |
|          |         |  |
|          |         |  |
|          |         |  |
|          |         |  |
|          |         |  |
|          | DERALEL |  |

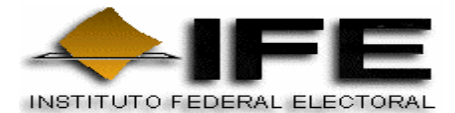

Aparecerá el icono Sogec.exe en la Barra de Inicio del menú principal de la computadora, así como en la pantalla principal se visualizará el Acceso directo como se muestra a continuación.

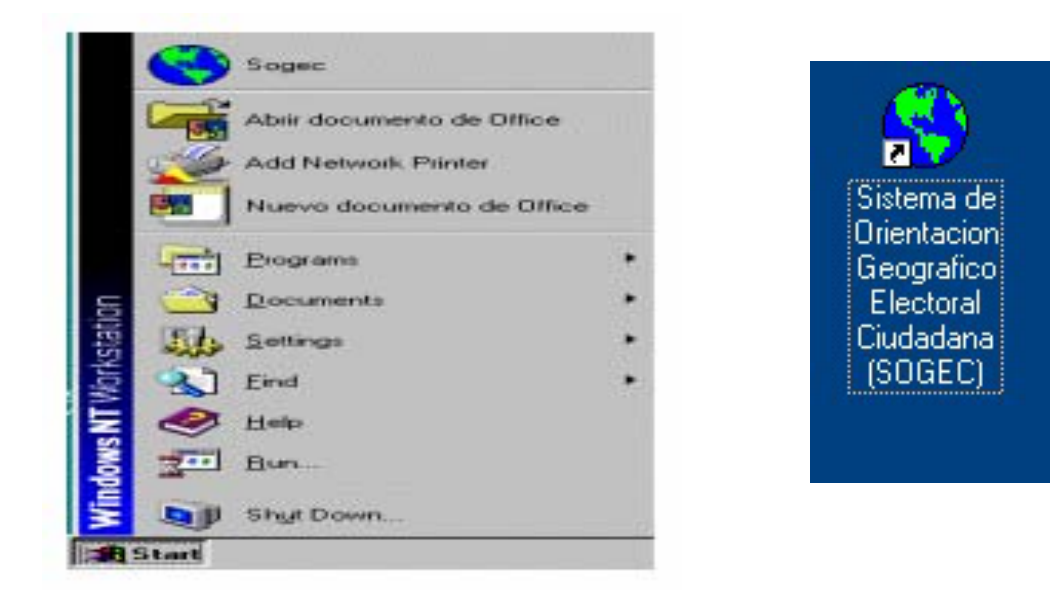

Para iniciar la aplicación seleccione **Sogec** en el menú principal Start o Inlcio o bien mediante la opción del acceso directo de la pantalla principal dar doble "clic" en el icono Sogec representado por un Mundo en color azul y verde.

### ACCESO A LA APLICACIÓN SOGEC

Al seleccionar el inicio de la aplicación Sogec, aparecerá la siguiente imagen, que solicita el nombre del Usuario (Administrador) y una Contraseña o Password, al terminar oprima "OK".

| 🙀 Login            |               | 2                   |
|--------------------|---------------|---------------------|
| <u>U</u> ser Name: | Administrator |                     |
| Password:          | 1             |                     |
| ОК                 | Cancel        | Cambiar<br>Password |

\*\*\* El Password para ingresar a la aplicación es: SOGEC2000

![](_page_18_Picture_0.jpeg)

## **ELEMENTOS DE LA APLICACIÓN**

En esta ventana se muestran los diferentes íconos del menú principal de la Aplicación, las cuales se detallarán más adelante.

| 💙 Soge    | c (Sistema de Orientacion Geografico-electoral Ciudadana) actualizado al 12/08/2002 09:15:40 p.m. |
|-----------|---------------------------------------------------------------------------------------------------|
| SOGEC2    | VER MODULO BUSCAR MOVIMIENTO AYUDA                                                                |
| 린         | <u>t vtil se se se se se se se se se se se se se </u>                                             |
|           |                                                                                                   |
| Ł         | Salir de la Aplicación 🗾 Buscar por letras que contiene                                           |
| 0         | Información del Sistema 🐹 Herramientas de Movimiento                                              |
| 2         | Seleccionar Entidad 🕜 Ayuda del Sistema                                                           |
| ÷         | Visualizar un Cuadrante                                                                           |
|           | Ver Simbología                                                                                    |
| 2         | Muestra las Claves Geoelectorales                                                                 |
| <u></u>   | Busca Módulos de Atención Ciudadana                                                               |
| 8         | Imprimir Información del Módulo                                                                   |
|           | Búsqueda por Colonia del Domicilio del Ciudadano                                                  |
|           | Búsqueda por Calle del Domicilio del Ciudadano                                                    |
| E         | Busqueda por Sección                                                                              |
| $\square$ | Búsqueda por Localidad                                                                            |

![](_page_19_Picture_0.jpeg)

### DESCRIPCIÓN DE LOS ELEMENTOS DE LA APLICACIÓN

A continuación se describen las opciones de los menús que componen al SOGEC.

| 💙 So | gec v.1 | .3.49 | (Sistema | de Ori      | entacion G | eografico     | electo | oral Ciud    | adana) a |
|------|---------|-------|----------|-------------|------------|---------------|--------|--------------|----------|
| CARE | GAR RE  | MESA  | SOGEC2   | <u>V</u> ER | MODULO     | <b>BUSCAR</b> | MOVI   | MIENTO       | AYUDA    |
| ч    | 0       | 20    | - 主 🖻    |             | 3 🗄        |               |        | $\mathbf{X}$ | 9        |

### MENÚ CARGAR REMESA

Permite la incorporación de las remesas de actualización de catálogos cartográficos compuestas por catálogos alfanuméricos (datos) y los mapas. Esto a través de los archivos que se distribuyen por las Oficinas de Cartografía Estatal.

El formato de archivos que se buscan para la carga de remesas es: **EEAÑOREMsogec.zip**, donde EE es la clave de la entidad, AÑO es el año de la remesa, REM es el número de la remesa de actualización y sogec es el distintivo de los archivos. Cabe señalar que estos archivos compactados son en formato **.zip** 

| Selecciona         | el archivo de Actualización |   |   |   | ?>           | < |
|--------------------|-----------------------------|---|---|---|--------------|---|
| Look jn:           | 32                          | • | È | Ċ |              |   |
| 32200539           | )sogec.zip                  |   |   |   |              |   |
| 32200544           | sogec.zip                   |   |   |   |              |   |
| 32200546           | isogec.zip                  |   |   |   |              |   |
|                    |                             |   |   |   |              |   |
|                    |                             |   |   |   |              |   |
| File <u>n</u> ame: | 32200541sogec.zip           |   |   |   | <u>O</u> pen |   |
| Files of type:     | Archivos (??????sogec.zip)  |   | - |   | Cancel       |   |

![](_page_20_Picture_0.jpeg)

## MENÚ SOGEC2

![](_page_20_Figure_3.jpeg)

#### **(1)** INFORMACIÓN ACERCA DEL SISTEMA

Muestra la información acerca de las funciones abreviadas del teclado que dan la oportunidad de interactuar de manera ágil con él mismo; por otro lado, cuenta con las fuentes de información cartográfica con la que se llevó a cabo la generación de gráficos para el Sistema. Por último muestra una reseña breve de las versiones anteriores del SOGEC.

| Fuentes de Información Cartográfica                                 |           |  |  |  |  |  |
|---------------------------------------------------------------------|-----------|--|--|--|--|--|
| Informacion sobre teclado                                           | Historico |  |  |  |  |  |
| Funciones Abreviadas                                                | _         |  |  |  |  |  |
| F1 Información                                                      |           |  |  |  |  |  |
| F2 Salir                                                            |           |  |  |  |  |  |
| F6 Ver cuadrantes                                                   |           |  |  |  |  |  |
| F7 VerSimbologia<br>E9 Russer Médules                               |           |  |  |  |  |  |
| F9 Imprimir Información                                             |           |  |  |  |  |  |
| CTRL + B Buscar por colonia                                         |           |  |  |  |  |  |
| CTRL + C Buscar por Calle                                           |           |  |  |  |  |  |
| CTRL + T Buscar Tipo de Calle                                       |           |  |  |  |  |  |
| LTRL + S Buscar por Seccion<br>CTRL + II, Buscar Unidad Territorial |           |  |  |  |  |  |
| CTRL + C Buscar Onicad Fellicollal<br>CTRL + E Henar FIIA           |           |  |  |  |  |  |
| CTRL + I Texto Inicia                                               |           |  |  |  |  |  |
| CTRL + O Texto Contiene                                             | -         |  |  |  |  |  |

J SALIR

Es la opción que permite cerrar la aplicación del "SOGEC"

## **MENÚ VER**

| 💙 Sogec  | (Sia         | stema  | de Orient | tacion Ge | ografi | ico-electo | ral Ciu | dadana) | actualizado | al día |
|----------|--------------|--------|-----------|-----------|--------|------------|---------|---------|-------------|--------|
| SOGEC2   | VER MOD      | ULD    | BUSCAR    | MOVIMIE   | NTO    | AYUDA      |         |         |             |        |
| ना 🚺     | ENTIDAD      |        |           | F3        |        | ti ant cat | B       |         |             | 100000 |
| <u> </u> | CUADRAN      | NTE    |           | F6        | -      |            |         |         |             |        |
|          | SIMBOLO      | GIA    |           | F7        |        |            |         |         |             |        |
|          | CLAVES 0     | GEOEL  | ECTORAL   | ES F8     |        |            |         |         |             |        |
|          | ✓ 1 Ciudad o | de Mér | éco       |           |        |            |         |         |             |        |

![](_page_21_Picture_0.jpeg)

🥺 ENTIDAD

Permite cambiar de una entidad a otra, seleccione ya sea en la barra de menú VER o en el icono de entidad, elija la entidad a consultar, presione OK y aparecerá un cuadro con la leyenda "la entidad que seleccionó es la activa", posteriormente aparecerá el cuadro de cuadrante como se muestra a continuación.

![](_page_21_Figure_4.jpeg)

### **TREAD**

Permite visualizar una zona determinada de la entidad a través de una coordenada que puede ser señalada o seleccionada por medio del "mouse" o bien escribiendo los valores "**X**" y "**Y**" en los cuadros correspondientes de las coordenadas.

Si desea esconder la ventana "Ver Cuadrante" haga "clic" en la sección "Siempre visible" para desactivarla y esconder dicha ventana.

![](_page_21_Picture_8.jpeg)

![](_page_21_Figure_9.jpeg)

![](_page_22_Picture_0.jpeg)

## 堇 VER SIMBOLOGÍA

Opción que permite conocer los diferentes tipos de representación gráfica en los Planos Urbanos Seccionales.

| DTTO.     | 10       | CLAVE DE DISTRITO                          | (002) | CLAVE DE MUNICIPIO |
|-----------|----------|--------------------------------------------|-------|--------------------|
| < 1258    | 2)       | CLAVE DE LOCALIDAD                         | 1851  | CLAVE DE SECCION   |
|           | -        | LIMITE DE COLONIA                          | 64    | CLAVE DE MANZANA   |
|           | 3        | LIMITE DE MANZANA                          | CR    | CENTRO RECREATIVO  |
| _         |          |                                            | E     | ESCUELA            |
|           |          |                                            | Н     | HOSPITAL           |
| _         |          |                                            | Ι     | IGLESIA            |
| -         | -        | LIMITE SECCIONAL                           | М     | MERCADO            |
| - M. 1000 | 80       | LINEA LITORAL<br>Y RASGOS<br>HIDROGRAFICOS | LM    | METRO              |
| ++++      | <u>a</u> | FERROCARRIL                                | IFE   | MODULO             |
| ΙE        | 3        | BANCO                                      | PM    | MONUMENTO          |
| CA        | 1        | CENTRAL DE AUTOBUSES                       | С     | PANTEON            |
| CCO       | C        | CENTRO COMERCIAL                           | PM    | PLAZA              |
| CC        | U        | CENTRO CULTURAL                            | Р     | PRESIDENCIA        |

![](_page_23_Picture_0.jpeg)

### **1** VER CLAVES GEOELECTORALES

 Una vez que concluyó la consulta al domicilio del ciudadano por medio de las opciones "búsquedas de calles, colonias o localidades", se pueden visualizar las claves de sección y manzana, las cuales se podrán seleccionar en la consulta de Claves Geoelectorales a)la sección, b)la localidad y c)la manzana, mostrando posteriormente con estos datos la información asociada a la manzana consultada (ENTIDAD, DISTRITO, DELEGACIÓN O MUNICIPIO Y LOCALIDAD).

![](_page_23_Figure_4.jpeg)

![](_page_24_Picture_0.jpeg)

| SOGEC2 VER MODU                         | JLO BUSCAR MOVIMIENTO AYUDA   | Ð                                            |                                                                                                    | X                                                   |
|-----------------------------------------|-------------------------------|----------------------------------------------|----------------------------------------------------------------------------------------------------|-----------------------------------------------------|
| Sección: 4151                           | izana<br>199 DISTRITO FEDERAL | CALLE: PRIV<br>COLONIA: U HAB                | Lilo ciudadano.<br>UVAII DE DIOS PEZA<br>C.P. 9750                                                                                                    |                                                     |
| DISTRITO:<br>DELEGACION O<br>MUNICIPIO: | 28<br>013 XOCHIMILCO          | Informacion Comple<br>HUMERO<br>EXTERIOR: 58 | OS II<br>mentaria<br>HUMERO<br>INTERIOR: 1                                                                                                    | X                                                   |
| SECCIÓN:<br>LOCALIDAD:                  | 4151<br>0001 DISTRITO FEDERAL | Tabla de equivalenci                         | as de toda la sección.<br>SRE EDIF. DIRECCIÓN                                                                                                    | r Texto<br>exacto                                   |
| MANZANA:                                | 97 Salir Asignar<br>Domicilio | 08 MANC<br>09 MANC<br>10 MANC                | ZANA 5 (6 GASAS) AV AQUILES SERDAN#9720<br>ZANA 5 (6 GASAS) AV AQUILES SERDAN#9720<br>ZANA 4 (10 CASAS) AV AQUILES SERDAN#9720<br>ZANA 2 (14 CASAS) AV AQUILES SERDAN#9720<br>2                          |                                                     |
|                                         | 2                             |                                              | Colonias que contienen la cale:<br>La MAGUEYERA (P00858, 01_09700)<br>MORELOS II (P01001_03_05950)<br>MORELOS II (P01022_03_05550)<br>PREDIO BONAMPAK (P01093_27_097)<br>PREDIO BONAMPAK (P01093_27_097) |                                                     |
|                                         |                               |                                              | TIPO NOMBE<br>CERRADA JUAN E<br>CERRADA JUAN E                                                                                                    | IES UBICACIÓN<br>SCUTIA 00620072<br>SCUTIA 00630072 |

2. En el caso de secciones que cuentan en su interior con Unidades Habitacionales, se despliega una tabla de equivalencias de los edificios que están contenidos en las manzanas de la sección, al dar clic en la manzana correspondiente se despliega la información completa de ENTIDAD, DISTRITO, DELEGACIÓN O MUNICIPIO Y LOCALIDAD, de manera similar al punto 1.

**Importante:** Los nombres de vialidades y colonias corresponden a la información que se obtiene durante las visitas que realizan los TAC's en campo, y que se incorporan a los productos cartográficos conforme a la normatividad cartográfica establecida.

![](_page_25_Picture_0.jpeg)

## MENÚ MÓDULO

| 😌 Sogec 👘                  | (Sistema           | de Orienta           | acion Geo <u>c</u> | rafico-electoral | Ciudadana) | actualizad |
|----------------------------|--------------------|----------------------|--------------------|------------------|------------|------------|
| <u>S</u> OGEC2 <u>V</u> ER | MODULO             | BUSCAR               | MOVIMIENT          | O AYUDA          |            |            |
| 린 🟮                        | BUSCAR<br>IMPRIMIE | MODULOS<br>R INFORMA | F9<br>CION F11     |                  |            | 9          |

### **BUSCAR MÓDULOS**

Esta opción permite consultar la información completa de los módulos de atención ciudadana, como se muestra a continuación.

Para ello, es necesario indicar la clave de sección correspondiente al domicilio del ciudadano localizado previamente.

| 🏠 Modulos                  |                                                                                             |
|----------------------------|---------------------------------------------------------------------------------------------|
| -Introduzca la seccion y m | nanzana:                                                                                    |
| Sección: 4582 💌            |                                                                                             |
| 🕞 Informacion de el modu   | lo                                                                                          |
| Módule                     | o 1 de 1 que atienden la misma área de responsabilidad.                                     |
| MUNICIPIO:                 | 12                                                                                          |
| TIPO:                      | F                                                                                           |
| DIRECCION:                 | NARANJO 46 COL. SANTA MA. LA RIVERA                                                         |
| REFERENCIAS:               | ENTRE LAS CALLES DE AMADO NERVO Y LOPEZ<br>VELARDE, A CUADRA Y MEDIA DEL METRO SAN<br>COSME |
| DIAS DE ATENCION:          | 16-04-2001 A 31-07-2001                                                                     |
| HORARIO:                   | LUNES A VIERNES DE 9:30 A 17:30 Y SABADO DE<br>9:30 A 15:00                                 |
| CODIGO POSTAL:             | 6400                                                                                        |
| VER MODULO                 | VER IMAGEN Salir                                                                            |

![](_page_26_Picture_0.jpeg)

La ventana cuenta con las siguientes opciones:

 Ver Módulo. Permite ubicar la zona donde se encuentra el módulo, desplegando un plano del área donde se encuentra dicho módulo como se presenta a continuación.

![](_page_26_Picture_4.jpeg)

• Ver Imagen. Muestra la fotografía de la fachada del módulo que se consultó, si desea salir de la imagen cuenta con el botón cerrar imagen.

Nota: A la fecha no se cuenta con la totalidad de la fotografías de módulos.

![](_page_26_Picture_7.jpeg)

• Salir. Permite cerrar el menú de Módulos.

![](_page_27_Picture_0.jpeg)

### IMPRIMIR INFORMACIÓN

Imprime la información de módulos consultada, así como el gráfico que se encuentre desplegado en ese momento.

| Soger VER    | (Sistema de Orientación Geografico-electoral Ciudadana) actualizado al 12/00/2002 09:15:40 p.m.<br>MODULO BUSCAR MOVIMIENTO AVUDA |
|--------------|----------------------------------------------------------------------------------------------------|
| 린 🕕          |                                                                                                    |
|              | ● L ♥ × B B S > > < <b>R 7 B</b> 2 C C Q Q Q G B N7                                                                               |
| a Im         | ipelmir ?X                                                                                                    |
| Gen          | eral Acabado   Efectos   Papel   Destino   Conceptos básicos                                                                      |
| S S          | Seleccionar impresora                                                                                                    |
|              |                                                                                                    |
| 5/           | Agregar HP8100 on impresora Srv_Imp                                                                                               |
|              | stado: Listo                                                                                                    |
| / U          | Ibicación: Buscar impresora                                                                                                    |
|              | Recyala de pánicas                                                                                                    |
|              | Todo     Número de copias: 1 *                                                                                                    |
| TR. C        | C Selección C Pégine actual                                                                                                    |
| 5 <b>/ 1</b> | 06                                                                                                    |
| 12 -         |                                                                                                    |
|              |                                                                                                    |
| 77           |                                                                                                    |
| 1115         | 7. 1. 27                                                                                                    |

## **MENÚ BUSCAR**

![](_page_27_Picture_6.jpeg)

![](_page_28_Picture_0.jpeg)

#### 🔢 BUSCAR COLONIA

Existen dos alternativas para la búsqueda de colonias, el primero de ellos es cuando se desconoce la Delegación o Municipio y el procedimiento de localización es el siguiente:

1.- Seleccione la opción Buscar en toda la entidad.

- 2.- Seleccione el nombre de la colonia.
- 3.- Seleccione la Delegación o Municipio.

4.- En "Seleccione el nombre de la Colonia" no permitirá ninguna modificación ya que se ha seleccionado previamente.

5.- Identifique la calle de la colonia que esta buscando.

6.- Se desplegará una lista con TIPO, NOMBRE y UBICACIÓN (de la Colonia) en la parte inferior de la ventana, al dar clic en UBICACIÓN el sistema nos trasladará a dicha zona.

![](_page_28_Figure_10.jpeg)

![](_page_29_Picture_0.jpeg)

La segunda alternativa es cuando se conoce la Delegación o Municipio y el procedimiento de búsqueda es el siguiente:

- 1.- Seleccione la Delegación o Municipio.
- 2.- Seleccione el nombre de la colonia
- 3.- Seleccione la calle que esta buscando.

4.- Se desplegará una lista con TIPO, NOMBRE y UBICACIÓN (de la Colonia) en la parte inferior de la ventana, al dar clic en UBICACIÓN el sistema nos trasladará a dicha zona.

![](_page_29_Figure_7.jpeg)

![](_page_30_Picture_0.jpeg)

### BUSCAR CALLE

Existen dos alternativas para la búsqueda de calle, el primero es cuando se desconoce la Delegación o Municipio y el procedimiento de localización es el siguiente:

- 1.- Seleccione la opción Buscar en toda la entidad.
- 2.- Teclear el nombre de la calle.
- 3.- Seleccione la Delegación o Municipio.

4.- En "Seleccione el nombre de la Calle" no permitirá ninguna modificación ya que se ha seleccionado previamente.

5.- Identifique la colonia (se despliegan las colonias que a su interior cuentan con la calle indicada)

6.- Se desplegará una lista con TIPO, NOMBRE y UBICACIÓN (de la Calle) en la parte inferior de la ventana, al dar clic en UBICACIÓN el sistema nos trasladará a dicha zona.

![](_page_30_Figure_10.jpeg)

![](_page_31_Picture_0.jpeg)

La segunda alternativa es cuando se conoce la Delegación o Municipio y el procedimiento de búsqueda es el siguiente:

1.- Seleccione la Delegación o Municipio.

2.- Seleccione el nombre de la calle

3.- Seleccione la colonia se despliegan las colonias que a su interior cuentan con la calle indicada.

4.- Se desplegará una lista con TIPO, NOMBRE y UBICACIÓN (de la Colonia) la cual se encuentra en la parte inferior de la ventana, al dar clic en UBICACIÓN el sistema nos trasladará a dicha zona.

|                                   | 원 Buscar Calle                                                                    |                                                 |        |                                   |
|-----------------------------------|-----------------------------------------------------------------------------------|-------------------------------------------------|--------|-----------------------------------|
|                                   | - Buscar colonia en la Entidad:                                                   |                                                 |        | $\frown$                          |
|                                   | La entidad.                                                                       |                                                 | ~      | $\begin{pmatrix} 2 \end{pmatrix}$ |
|                                   | Seleccione una Delegacion:                                                        |                                                 |        | $\searrow$                        |
|                                   | COYOACAN                                                                          |                                                 | J /    |                                   |
|                                   | - Seleccione el pombre de la calle                                                |                                                 |        |                                   |
| $\begin{pmatrix} 1 \end{pmatrix}$ | AV. MIGUEL ANGEL DE QUEV                                                          | EDO                                             |        |                                   |
|                                   | Colonias que tienen el nombre de                                                  | e la calle:                                     |        |                                   |
|                                   | CUADRANTE BARRIO DE SAN<br>DEL NIÑO JESUS (A00154_07<br>EL ROSEDAL (A00161_01_043 | VFRANCISCO (A00151_01_04320)<br>_04330)<br>/30) |        | $\overline{4}$                    |
| /                                 | LOS REYES (A00198_05_0433                                                         | 0)<br>10)                                       |        |                                   |
|                                   | PARQUE SAN ANDRES (A002                                                           | 13_01_04040)                                    |        | $\nearrow$                        |
| (2)                               | TIPO                                                                              | NOMBRES UE                                      |        |                                   |
|                                   | AVENIDA                                                                           | AV. MIGUEL ANGEL DE QUE                         | 044071 |                                   |
| $\smile$                          | AVENIDA                                                                           | AV. MIGUEL ANGEL DE QUE                         | 045071 |                                   |
|                                   |                                                                                   |                                                 |        |                                   |
|                                   |                                                                                   |                                                 |        |                                   |
|                                   |                                                                                   |                                                 |        |                                   |
|                                   |                                                                                   |                                                 |        |                                   |

![](_page_32_Picture_0.jpeg)

#### **BUSCAR SECCIÓN**

Al utilizar esta opción es necesario teclear la clave de sección electoral, el sistema identificará y desplegará la zona donde se encuentra la sección, así como la información de: TIPO (si es Urbana, Rural o Mixta), DISTRITO y DELEGACIÓN o MUNICIPIO, como se muestra a continuación:

| Seleccione la seccion:  |
|-------------------------|
| III -                   |
| TIPO: U                 |
| DISTRITO: 2             |
| DELEGACION O MUNICIPIO: |

Cuando la consulta es por sección Rural o Mixta, se despliega una ventana que señala otra opción de búsqueda, debido a que este tipo de secciones suelen ser muy extensas y la opción correcta de búsqueda será por localidad o texto contiene.

| Buscar Seccion 💶 🗖 🗙                 |
|--------------------------------------|
| - Seleccione la seccion:             |
| 2238                                 |
| TIPO: R                              |
| DISTRITO: 18                         |
| DELEGACION O MUNICIPIO:<br>MAGDALENA |

#### Sogec

La opción correcta de busqueda para este tipo de sección (Rural), es por busqueda de localidad o por colonia, debido a su extensión territorial.

Aceptar

х

![](_page_33_Picture_0.jpeg)

# BUSCAR LOCALIDAD (Localidades rurales)

Al teclear cualquier palabra del nombre de la localidad a consultar y oprimir "Buscar Localidades", aparecen aquellas localidades cuyo nombre contenga dicha palabra, en la parte inferior de la ventana muestra el Municipio al que pertenece dicha Localidad.

Una vez seleccionada la Localidad, se da clic y aparecerá en el gráfico, como se muestra a continuación:

| Sogec (Sistema de Orientación Geografico-electoral Ciud | ladana) actualizado al 12/08/2002/09:15×00                   | p.m.                   | ×                     |
|---------------------------------------------------------|--------------------------------------------------------------|------------------------|-----------------------|
|                                                         |                                                              |                        |                       |
|                                                         | et c# G @ @ @ M2                                             |                        |                       |
|                                                         |                                                              |                        |                       |
|                                                         | Dusqueda de localidades.                                     | 2                      | al                    |
| ALASTINGTA MAY VA O                                     | El nombre de la localidad contierre la pala                  | sbia                   | 8                     |
|                                                         | INDEVA                                                       | Buicar localidadeo     | 4                     |
|                                                         | Localdades que contienen la palabra N<br>HACIENDA NUEVA (001 | IUEVA:                 |                       |
| 10                                                      | NUEVA YORK (GRANJA E                                         | LSA) (001_L0229_S0325) |                       |
|                                                         |                                                              |                        |                       |
|                                                         | 1                                                            |                        |                       |
|                                                         | ~                                                            |                        |                       |
| $\sim c$                                                |                                                              |                        |                       |
| (11) 500                                                | MUNICIPIO AGUASCALIENTES                                     |                        |                       |
| 47                                                      | include to 1                                                 |                        | A                     |
|                                                         |                                                              | Dena                   |                       |
|                                                         |                                                              |                        |                       |
|                                                         |                                                              |                        |                       |
|                                                         |                                                              |                        |                       |
|                                                         |                                                              |                        |                       |
|                                                         |                                                              |                        |                       |
|                                                         |                                                              |                        |                       |
|                                                         |                                                              |                        |                       |
|                                                         |                                                              |                        |                       |
|                                                         |                                                              |                        |                       |
|                                                         |                                                              |                        |                       |
| e esta consultando AGUASCALIENTES                       |                                                              | 1                      | 09116 a.m. 13/08/2002 |

**Importante:** Tambien pueden ubicarse algunas localidades rurales con amanzanamiento definido mediante la búsqueda de "Texto contiene".

| Busqueda de localidades.<br>El nombre de la localidad contiene la palabra:                 |                                            |
|--------------------------------------------------------------------------------------------|--------------------------------------------|
| SAN                                                                                        | <u>B</u> uscar localidades                 |
| Localidades que contienen la palabra SAN :<br>ABEL SANCHEZ; CHOAPAS (063_L0003_S1445)      |                                            |
| AGUA SANTA; ALTOTONGA (011_L0076_S0229)<br>AGUA SANTA; ATZALAN (024 L0061 S0438)           |                                            |
| AGUA SANTA; COMAPA (045_L0003_S0971)                                                       |                                            |
| AGUA SANTA; TLAPACOYAN (182_L0051_S4069)<br>AGUA SANTA: VEGA DE ALATORDE (191_L0152_S4206) |                                            |
| AHUIMOL SAN JACINTO; CHICONTEPEC DE TEJEDA (060_L0019_S1385)                               |                                            |
| ALBERGUE SANTA TERESA; LERDO DE TEJADA (098_L0024_S2236)                                   |                                            |
| Claves Geoelectorales                                                                      | X                                          |
| Introduzca la seccion y manzana:                                                           | - Información del deminitio el udadano     |
| Sección: 2235                                                                              | CALLE: C SIN NOMBRE                        |
| Localidad:                                                                                 | COLONIA:                                   |
| Manzana:                                                                                   | AL BERGUE SANTA TERESA                     |
|                                                                                            |                                            |
|                                                                                            |                                            |
| DSTRITE: 19                                                                                | EXTERIOR:                                  |
| DELEGACION 098 LERDO DE TEJADA<br>O MUNICIPIO:                                             |                                            |
|                                                                                            | Tabla de equivalencias de toda la sección: |
| SECLIUN: 2236                                                                              |                                            |
| LOCALIDAD: 0024 ALBERGUE SANTA TERESA                                                      |                                            |
| MANZANA: Salir Asignar Domicilio                                                           |                                            |

![](_page_34_Picture_0.jpeg)

![](_page_34_Picture_2.jpeg)

Permite buscar los nombres de Colonias o Calles que contenga un determinado nombre o texto, a continuación se presentan los pasos a seguir en los diferentes casos:

#### **BUSCAR COLONIA QUE CONTIENE**

1.- Seleccione el tipo de búsqueda correspondiente.

2.- Introduzca una parte descriptiva del nombre real de la colonia; Cabe mencionar que existe la opción de buscar el texto exacto.

3.- Si conoce la Delegación o Municipio selecciónelo, en caso de no conocerla oprima la opción "buscar en toda la entidad" desplegando una lista de todas las colonias que contengan el texto consultado, continuando con la selección de la Delegación o Municipio correspondiente.

Una vez que seleccionó la Colonia, aparecerá adjunta una clave que significa: letra A área ó P si es punto, él numero siguiente es un identificador de la colonia (02077, cinco dígitos) posteriormente, el tipo de colonia (01, dos dígitos) y por último, el código postal (15900, cinco dígitos).

4.- Por último, seleccione la calle de la colonia y desplegará una lista con TIPO, NOMBRE y UBICACIÓN (de la Calle) la cual se encuentra en la parte inferior de la ventana, al dar clic en UBICACIÓN el sistema nos trasladará a dicha zona, como se muestra en la figura A.

![](_page_34_Figure_10.jpeg)

I

#### Figura A

![](_page_35_Picture_0.jpeg)

El listado de colonias que se muestran son todas aquellas que cumplen con el criterio indicado.

| CLASIFICACION | CATEGORIA             |
|---------------|-----------------------|
| 1             | COLONIA               |
| 2             | FRACCIONAMIENTO       |
| 3             | UNIDAD HABITACIONAL   |
| 4             | CONJUNTO HABITACIONAL |
| 5             | PUEBLO                |
| 6             | RANCHERIA O RANCHO    |
| 7             | BARRIO                |
| 8             | EJIDO                 |
| 9             | HACIENDA              |
| 10            | AMPLIACIÓN            |
| 11            | CANTON                |
| 12            | CIUDAD INDUSTRIAL     |
| 13            | CONDOMINIO            |
| 14            | CORREDOR INDUSTRIAL   |
| 15            | CUARTEL               |
| 16            | EX-HACIENDA           |
| 17            | FRACCIÓN              |
| 18            | GRANJA                |
| 19            | MANZANA               |
| 20            | PARAJE                |
| 21            | PARQUE INDUSTRIAL     |
| 22            | REGION                |
| 23            | RESIDENCIAL           |
| 24            | RINCONADA             |
| 25            | SECCIÓN               |
| 26            | SECTOR                |
| 27            | SIN COLONIA           |
| 28            | SUPERMANZANA          |
| 29            | UNIDAD                |
| 30            | VILLA                 |
| 31            | ZONA INDUSTRIAL       |
| 32            | ZONA MILITAR          |

#### **BUSCAR CALLE QUE CONTIENE**

1.- Seleccione el tipo de búsqueda correspondiente.

2.- Introduzca una parte descriptiva del nombre real de la calle ó texto exacto.

3.- Si conoce la Delegación o Municipio selecciónelo, en caso contrario oprima la opción "buscar en toda la entidad", se desplegará una lista de las calles que contienen el texto consultado, posteriormente se elige la delegación correspondiente.

4.- Por último, seleccione la colonia que contiene la calle y desplegará una lista con TIPO, NOMBRE y UBICACIÓN (de la Colonia) la cual se encuentra en la parte inferior de la ventana, al dar clic en UBICACIÓN el sistema nos trasladará a dicha zona, como se muestra en la figura B.

#### Figura B

![](_page_35_Figure_10.jpeg)

![](_page_36_Picture_0.jpeg)

Una adecuación que se llevó a cabo, es mostrar las ventanas en la consulta de Calle, Colonia, Sección, Localidad y Texto Contiene al momento de pedir una segunda consulta, ya que anteriormente no las mostraban y sólo se visualizaban con la opción VER del menú principal.

## MENÚ MOVIMIENTO

| 🜎 Sogec  |     | (Sistema           | de Orien       | tacion Geogra | fico-electoral Ciu | idadana)     | actualiza |
|----------|-----|--------------------|----------------|---------------|--------------------|--------------|-----------|
| SOGEC2   | ⊻ER | MODULO             | <u>B</u> USCAR | MOVIMIENTO    | AYUDA              |              |           |
| <u> </u> |     | ‱ <mark>+</mark> 🛓 | 2              | <u>- 3</u>    |                    | $\mathbf{X}$ | 9         |

### 

Esta herramienta permite desplazarse a través del gráfico en las direcciones que muestran los iconos de flecha: arriba, abajo, izquierda, derecha y en diagonales.

![](_page_36_Picture_7.jpeg)

Una adecuación que se hizo a esta herramienta es que esta ventana queda permanente para ocuparse en cualquier momento y desplazarse sin dificultad en el gráfico.

![](_page_37_Picture_0.jpeg)

### **MENÚ AYUDA**

![](_page_37_Figure_3.jpeg)

### CONSULTAR

Muestra el Manual de Operación del Sistema de Orientación Geográfico-Electoral, que contiene la información necesaria para su instalación y describe cada uno de sus componentes. Asimismo, permite desplazarse a través del documento, hace acercamientos por medio de una ventana, mostrando la página siguiente y última del documento y, finalmente busca una palabra o frase en el documento.

![](_page_37_Picture_6.jpeg)

#### ACERCA DE...

Menciona año y versión del Sogec.

![](_page_37_Picture_9.jpeg)

![](_page_38_Picture_0.jpeg)

## GRÁFICO

![](_page_38_Figure_3.jpeg)

Para tener acceso a esta opción, dar un clic en el botón derecho del "mouse", o la tecla "esc" y dar un clic en el botón derecho del "mouse" sobre el gráfico, las herramientas que más se utilizarán son:

- Pan permite hacer desplazamientos en el plano o gráfico.
- **Zoom** opción que permite ampliar o reducir la imagen de acuerdo al movimiento del mouse, esta herramienta cuenta con diferentes tipos de acercamiento como son: In/Out, Previous, Window y All.
- Layers permite manipular las capas de las que esta compuesto el gráfico es decir, encender y apagar rasgos que necesitamos visualizar en el momento.
- **MarKup** permite dibujar y escribir dentro del gráfico, sin guardar dicha operación.
- **Print** permite imprimir todo el cuadrante.

ZOOM

![](_page_39_Picture_0.jpeg)

El Zoom es una herramienta que permite visualizar los gráficos de 5 formas diferentes:

- a) Zoom In. Permite acercarse al gráfico. Zoom Out. Permite alejarse del gráfico.
- b) Zoom Windows. Permite visualizar el gráfico formando una venta que puede ser del tamaño que se desee.
- c) Zoom All. Despliega toda la pantalla completa del gráfico.
- d) Zoom Previous. Despliega la pantalla de acuerdo al zoom que se pidió anteriormente.

![](_page_39_Picture_7.jpeg)

#### LAYERS

Dentro de la opción gráfico, existe también lo que se denomina capas o niveles que se pueden manipular, lo que significa encender o apagar un nivel que se desea como se muestra en la figura.

| 2018 Layers                                                                                                    |                                                                                              | × |
|----------------------------------------------------------------------------------------------------|----------------------------------------------------------------------------------------------|---|
| Name<br>_MARKUP<br>AVENIDAS<br>CALLES<br>CEMPE MANZANA<br>CLAVE_SECCION<br>CLAVE_SECCION<br>COLONIAS<br>ESCUELA<br>IGLESIA<br>LOCALIDAD<br>MANZANA<br>MERCADO<br>PASTO<br>RASGD_COMPLEMENTARIO<br>SECCION<br>VIAS_MAYORES | 0n<br>0<br>0<br>0<br>0<br>0<br>0<br>0<br>0<br>0<br>0<br>0<br>0<br>0<br>0<br>0<br>0<br>0<br>0 |   |
| Show Frozen Layers                                                                                                    |                                                                                              |   |

MARKUP

![](_page_40_Picture_0.jpeg)

Es útil para identificar cualquier consulta que se haya realizado o incluso los servicios públicos que se encuentran en el gráfico, ya que permite realizar cualquier dibujo a mano temporalmente y enviarlo a imprimir sin afectar el grafico original.

![](_page_40_Figure_3.jpeg)

Asimismo, cuenta con la opción de escribir sobre el gráfico temporalmente y enviarlo a imprimir sin afectar el grafico original.

![](_page_40_Figure_5.jpeg)

Dirección del Proyecto

![](_page_41_Picture_0.jpeg)

#### Ing. Miguel Ángel Rojano López

#### Coordinación del Proyecto

Diseño, Desarrollo y Programación

Lic. Isabel Betancourt Montalvo

Ing. José Luis Machado Mendoza

#### Integración de la Información e Imágenes

#### Base de Datos Alfanumérica Validación de Datos

Validación de Datos

Ing. José Luis Machado Mendoza Lic. Lorena Teresa Valadez Meza Ing. José Luis Machado Mendoza Lic. Verónica Tableros Villavicencio

Base de Datos Gráfica

#### Manual del Sistema

Lic. Lorena Teresa Valadez Meza Lic. Verónica Tableros Villavicencio

#### Colaboradores

Rita Martínez Sánchez Rolando Ávila Cedillo Armando Hernández Rafael Jesús Pérez González Juan Manuel Montes Cuevas Alejandro Balcazar Álvarez

![](_page_42_Picture_0.jpeg)

## ANEXO TÉCNICO

#### **RESUMEN DE FUNCIONES**

#### **VENTANA PRINCIPAL**

| F1 | Información               | CTRL + B Buscar por Colonia | CTRL + B |
|----|---------------------------|-----------------------------|----------|
| F2 | Salir                     | CTRL + H Consultar Ayuda    | CTRL + H |
| F6 | Ver Cuadrantes            | CTRL + C Buscar por Calle   | CTRL + C |
| F7 | Ver Simbología            | CTRL + O Texto Contiene     | CTRL + O |
| F8 | Ver Claves Geoelectorales | CTRL + S Buscar por Sección | CTRL + S |
| F9 | Buscar Módulos            | CTRL + L Buscar Localidades | CTRL + L |
|    |                           |                             |          |

F11 Imprimir Información